# Appartenenza della VLAN sul router VPN CVR100W

## Obiettivo

Una LAN virtuale (VLAN) può creare più LAN logiche all'interno di una LAN fisica suddividendo i domini di broadcast. I pacchetti di broadcast suddivisi vanno a porte specifiche della LAN in base agli ID VLAN loro assegnati. Si basa anche su se sono etichettati, non etichettati o esclusi. Le VLAN possono essere utilizzate per organizzare il traffico broadcast in modo sicuro. Ad esempio, un'azienda utilizza le VLAN per separare il traffico di broadcast che i manager ricevono dal traffico di broadcast che la normale forza lavoro riceve. Questo articolo spiega come creare una nuova appartenenza alla VLAN sul CVR100W VPN Router.

#### **Dispositivo applicabile**

·CVR100W VPN Router

# Versione del software

•1.0.1.19

# Appartenenza alla VLAN

Passaggio 1. Accedere all'utility di configurazione Web e scegliere **Rete > LAN > Appartenenza alla VLAN**. Viene visualizzata la pagina *VLAN Membership*:

| AN Membershi         | p                   |                          |          |          |          |          |
|----------------------|---------------------|--------------------------|----------|----------|----------|----------|
| Create VLANs and ass | ign the Outgoing Fr | ame Type.                | (4-15)   |          |          |          |
|                      | in be created. VEN  | and a state of the range | (4 15).  |          |          |          |
| VLAN Settings Table  | VLANID              | Description              | Port 1   | Port 2   | Port 3   | Port 4   |
|                      | 1                   | Default                  | Untagged | Untagged | Untagged | Untagged |
|                      | 3                   | For Guest Network        | Excluded | Excluded | Excluded | Excluded |
| Add Row E            | Edit Delet          | e                        |          |          |          |          |
| Sava Cano            |                     |                          |          |          |          |          |
| Galic                |                     |                          |          |          |          |          |

| o six VLANS and as | can be created. VLAN | ame Type.<br>I IDs must be in the range | ( 4 - 15 ). |          |          |          |
|--------------------|----------------------|-----------------------------------------|-------------|----------|----------|----------|
|                    |                      |                                         |             |          |          |          |
| AN Settings Tabl   | e                    |                                         |             |          |          |          |
| Select             | VLAN ID              | Description                             | Port 1      | Port 2   | Port 3   | Port 4   |
|                    | 1                    | Default                                 | Untagged    | Untagged | Untagged | Untagged |
|                    | 3                    | For Guest Network                       | Excluded    | Excluded | Excluded | Excluded |
| Add Row            | Edit Delet           | e                                       |             |          |          |          |

Passaggio 2. Per creare una nuova VLAN, fare clic su **Add Row** (Aggiungi riga). Alla pagina *Appartenenza* della *VLAN* viene aggiunta una nuova riga:

| ate VLANs an<br>to six VLANs t<br>must save be | d assign the Outg<br>otal can be create<br>efore you can edit | oing Frame Type.<br>d. VLAN IDs must be in the r<br><mark>or delete.</mark> | ange ( 4 - 15 ). |          |          |          |
|------------------------------------------------|---------------------------------------------------------------|-----------------------------------------------------------------------------|------------------|----------|----------|----------|
| AN Settings                                    | Table                                                         |                                                                             |                  |          |          |          |
| Select                                         | VLAN ID                                                       | Description                                                                 | Port 1           | Port 2   | Port 3   | Port 4   |
|                                                | 1                                                             | Default                                                                     | Untagged         | Untagged | Untagged | Untagged |
|                                                | 3                                                             | For Guest Network                                                           | Excluded         | Excluded | Excluded | Excluded |
|                                                |                                                               |                                                                             | Tagged 🗸         | Tagged 🗸 | Tagged 🗸 | Tagged 🗸 |
| Add Row                                        | Edit                                                          | Delete                                                                      |                  |          |          |          |

| eate VLANs and<br>to six VLANs tot<br><b>u must save bef</b> | assign the Outgo<br>al can be created<br>ore you can edit ( | bing Frame Type.<br>I. VLAN IDs must be in the<br><mark>or delete.</mark> | range ( 4 - 15 ). |          |          |          |
|--------------------------------------------------------------|-------------------------------------------------------------|---------------------------------------------------------------------------|-------------------|----------|----------|----------|
| LAN Settings Ta                                              | able                                                        |                                                                           |                   |          |          |          |
| Select                                                       | VLAN ID                                                     | Description                                                               | Port 1            | Port 2   | Port 3   | Port 4   |
|                                                              | 1                                                           | Default                                                                   | Untagged          | Untagged | Untagged | Untagged |
|                                                              | 3                                                           | For Guest Network                                                         | Excluded          | Excluded | Excluded | Excluded |
|                                                              | 10                                                          | user1                                                                     | Tagged 🗸          | Tagged 🗸 | Tagged 🖌 | Tagged 🗸 |
| Add Row                                                      | Edit                                                        | Delete                                                                    |                   |          |          |          |

Passaggio 3. Immettere un numero ID VLAN (compreso tra 4 e 15) nel campo VLAN ID.

| eate VLANs and ass<br>to six VLANs total ca<br>u must save before | ign the Outgoing Fr<br>in be created. VLAN<br>you can edit or dele | ame Type.<br>N IDs must be in the range i<br>ete. | ( 4 - 15 ). |          |          |           |
|-------------------------------------------------------------------|--------------------------------------------------------------------|---------------------------------------------------|-------------|----------|----------|-----------|
| LAN Settings Table                                                | VLANUD                                                             | Description                                       | Dort 1      | Ded 2    | Bert 2   | Doct 4    |
| Select                                                            | VLANID<br>1                                                        | Description                                       | Lintagged   |          | Untanged | Lintagged |
|                                                                   | 3                                                                  | For Guest Network                                 | Excluded    | Excluded | Excluded | Excluded  |
|                                                                   | 10                                                                 | user1                                             | Tagged 🗸    | Tagged 🗸 | Tagged 🗸 | Tagged 🗸  |
| Add Row E                                                         | dit Delet                                                          | e                                                 |             |          |          |           |

Passaggio 4. Immettere una descrizione per la nuova VLAN nel campo Description (Descrizione).

Passaggio 5. In Porta 1, 2, 3 e 4 scegliere una delle tre opzioni per ciascuna porta:

·Senza tag: la porta è etichettata come senza tag. Tutti i pacchetti senza tag verranno inviati a questa porta. Ciò include tutti i pacchetti che non sono stati contrassegnati con ID VLAN specifici e che per impostazione predefinita sono VLAN 1.

•Tagged - La porta è etichettata come Tagged. Tutti i pacchetti a cui è stato assegnato un ID VLAN specifico identico all'ID VLAN configurato nella riga vengono inviati a questa porta.

·Esclusa: la porta è etichettata come esclusa. La porta non fa parte della VLAN.

Passaggio 6. Fare clic su Salva.

Passaggio 7. (Facoltativo) Per modificare la VLAN, selezionare la casella della VLAN, fare clic su **Edit** (Modifica), modificare i campi desiderati e fare clic su **Save** (Salva).

Passaggio 8. (Facoltativo) Per eliminare la VLAN, selezionare la casella della VLAN, fare clic su **Delete** (Elimina), quindi su **Save** (Salva).